# TUTORIAL ADMINISTRATOR WORDPRESS | WP-ADMIN Contents Management Wordpress Selfhosting

Modul (artikel) sebelumnya, yaitu:

• Cara Membuat Email Gmail.

http://khudri.com/download/tutorial/pembuatan-email-gmail.pdf

Pelatihan Pembuatan Blog di Blogger (Blogspot.com).

<u>http://khudri.com/download/tutorial/pelatihan-pembuatan-blog-blogger-blogspot.pdf</u>
Blog Management di Blogger (Blogspot.com) – Part 1.

http://khudri.com/download/tutorial/blog-management-blogger-blogspot-1.pdf

• *Blog Management di Blogger (Blogspot.*com) – Part 2 (Underconstruction). <u>http://khudri.com/download/tutorial/blog-management-blogger-blogspot-2.pdf</u>

• Tutorial Administrator Wordpress (WP-Admin) - Part 1.

http://khudri.com/download/tutorial/tutorial-admin-wordpress-01.pdf

# CONTENTS LIST

| THEMES (TEMPLATE)                           | 2  |
|---------------------------------------------|----|
| - Setingan Awal Tema (Basic Setting Themes) | 2  |
| - Install Themes (Add New Themes)           | 3  |
| MENU                                        | 5  |
| - Create new Menu                           | 5  |
| WIDGETS                                     | 6  |
| PLUGINS                                     | 8  |
| - Installed Plugins (Menampilkan Plugins)   | 8  |
| - Add New Plugins (Menambah Plugins)        | 9  |
| PLUGINS EVENTS MANAGER                      | 10 |
| - Setting Permalink - Events Manager        | 10 |
| - Add Locations (Menambah Lokasi)           | 11 |
| - Add Event (Menambah Event)                | 13 |
|                                             |    |

# THEMES (TEMPLATE)

*Themes* merupakan salah satu fitur penting dalam *Wordpress* sehingga tiap-tiap tampilan *Wordpress* bisa berbeda-beda antara satu dengan yang lainnya sesuai *themes* yang dipakai. *Themes* bisa dibuat sendiri bagi yang sudah menguasai pemrgoraman (HTML, PHP, JAVA, dst) disesuaikan dengan sistem atau struktur pemrograman *Wordpress*. Bagi yang tidak memahami cara pembuatan *themes Wordpress* dapat mencari *themes* yang gratis dan ada juga yang menerima (melayani) pembuatan *themes Wordpress* sesuai permintaan dengan harge bervariasi. Silahkan dipelajari sendiri bagi yang ingin membuat *themes* gratis. Screenshot yang digunakan dalam penulisan di sini menggunakan tema *Customizr* (*free version*) dengan sedikit modifikasi.

# Setingan Awal Tema (Basic Setting Themes)

Berikut ini langkah-langkah setingan awal tema (sebagai contoh *screenshot* di sini menggunakan *themes* berbasis *Customizr* yang telah dimodifikasi sedikit dan diberi nama Mahakreasitama-Cust) :

- Login WP-ADMIN (Lihat penjelasan sebelumnya). Jika sudah dalam status login wp-admin, abaikan langkah ini dan langsung ke langkah berikutnya.
- Setelah berada di tampilan utama halaman WP-ADMIN (Dashboard), klik menu Appearance Themes (gambar 1).

| 🔊 Appearance | Themes                   |
|--------------|--------------------------|
| 💅 Plugins    | Customize                |
| 📥 Users      | VVidgets                 |
| 🗲 Tools      | Menus<br>About Customizr |
| 🖪 Settings   | Editor                   |

Gambar 1. Apparance - Themes Menu.

• Setelah itu akan tampil daftar tema (*themes*) seperti dalam gambar 2.

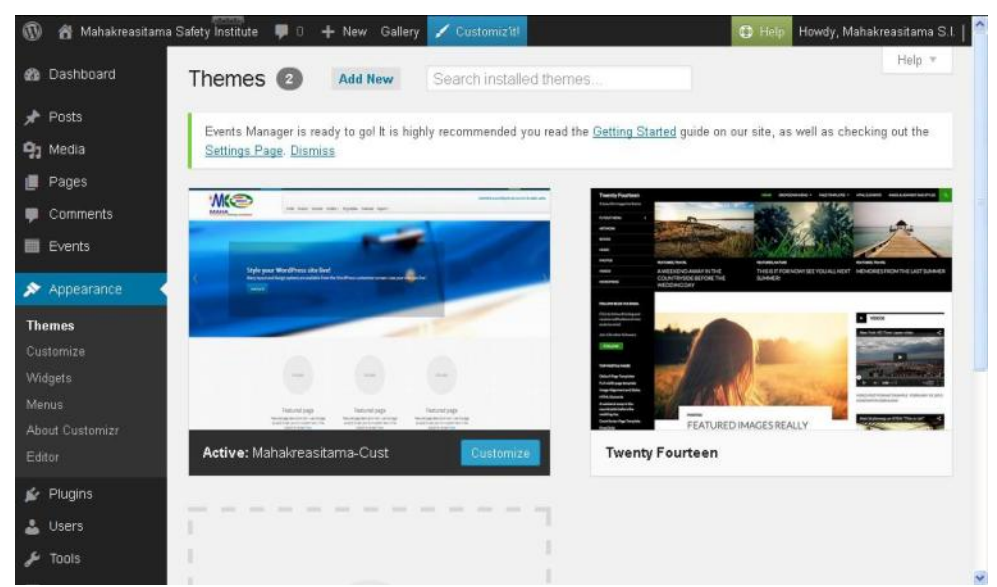

Gambar 2. Apparance - Themes.

Kemudian klik tombol Customize pada themes Mahakreasitama-Cust. • Cancel Navigation Your theme supports 1 m enu Select ety Institute which menu you would like to use. You can edit your menu content on the Menus screen in the Appearance section. mmitted to providing the best service for public safety Main Menu Main Menu 🛛 🔽 Select a submenu expansion PELATIHAN Me option AHLI KESELAMATAN DAN KESEHATAN KERJA Expand submenus on hover 🛩 (AK3U) Pages & Posts Layout Comments O Collapse

Gambar 3. Apparance - Themes - Customize.

• Klik *Navigation*. Kemudian pilih *Main Menu* sesuai dengan menu yang telah dibuat dan dijadikan sebagai menu utama.

| Navigation                                                                                 | 4                                                                               |
|--------------------------------------------------------------------------------------------|---------------------------------------------------------------------------------|
| Your theme supports<br>which menu you wou,<br>can edit your menu c<br>screen in the Appear | 1 menu. Select<br>Id like to use. You<br>content on the Menus<br>rance section. |
| Main Menu                                                                                  |                                                                                 |
| Main Menu 🛛 👻                                                                              |                                                                                 |
| Manage menus                                                                               |                                                                                 |
| Select a subment<br>option                                                                 | u expansion                                                                     |
| Expand submenu                                                                             | s on hover 💌                                                                    |
| Pages & Posts I                                                                            | _ayout -                                                                        |
| Comments                                                                                   |                                                                                 |

Gambar 4. Apparance - Themes - Navigation - Main Menu.

- Untuk item-item yang lain disesuaikan sesuai keinginan.
- Setelah selesai, kemudian klik tombol *Save & Publish*.

# Install Themes (Add New Themes)

Berikut ini langkah-langkah install tema (*add new themes*):

• Persiapkan tema yang akan di install. Silahkan mencari lewat *search engine* atau *download* di *wordpress.org* dan pilih tema yang diinginkan.

- Login WP-ADMIN (Lihat penjelasan sebelumnya). Jika sudah dalam status login wp-admin, abaikan langkah ini dan langsung ke langkah berikutnya.
- Setelah berada di tampilan utama halaman WP-ADMIN (Dashboard), klik menu Appearance Themes (gambar 1).
- Setelah itu akan tampil daftar tema (*themes*) seperti dalam gambar 2.
- Kemudian di bagian atas, klik tombol Add New.
- Kemudian klik Upload. Sehingga muncul tampilan seperti gambar 5.

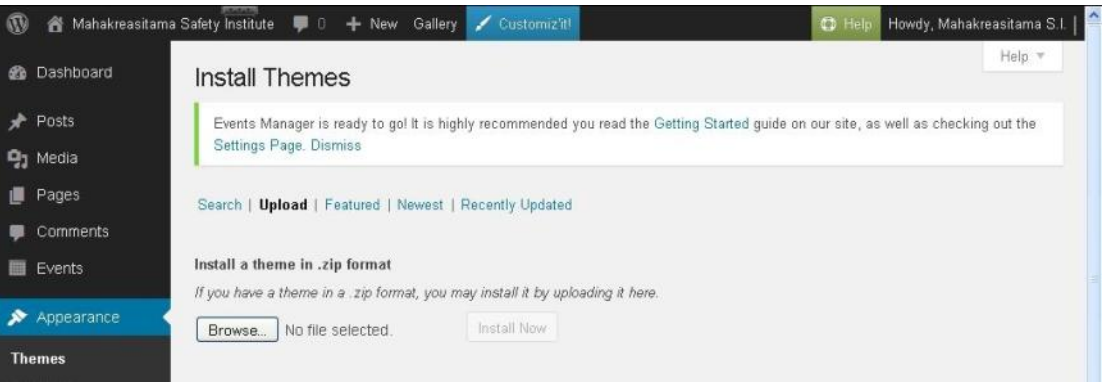

Gambar 5. Apparance - Themes - Add New.

• Klik tombol *Browse* dan arahkan ke tema yang sudah di *download*. Kemudian klik *Open*.

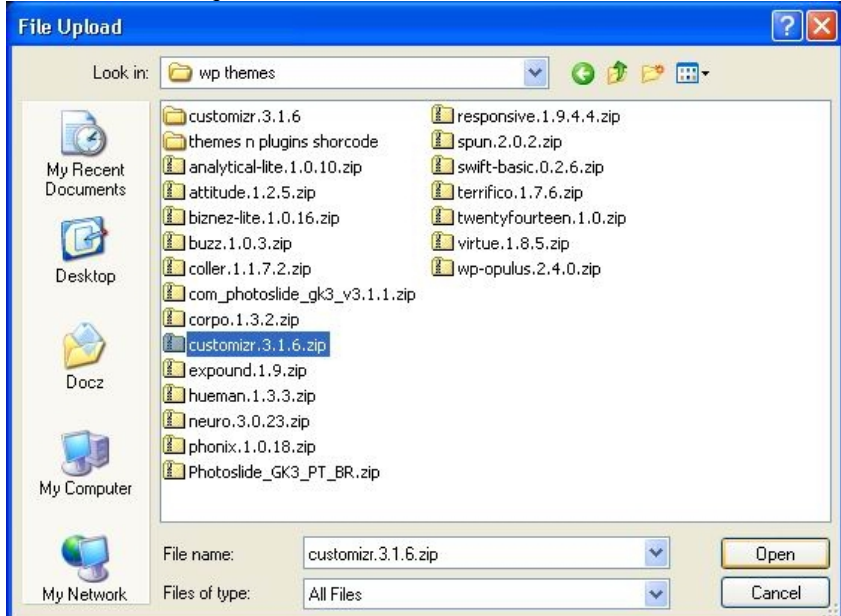

Gambar 6. Apparance - Themes - Add New - Browse.

• Kemudian klik Install Now.

| Search   Upload   Featured   Newest   Recently Updated                                                          |
|----------------------------------------------------------------------------------------------------|
| Install a theme in .zip format<br>If you have a theme in a _zip format_you may install it by uploading it here. |
| Browse customizr.3.1.6.zip Install Now                                                                          |
| Compary 7 Announces Thomas Add Nous Install                                                                     |

Gambar 7. Apparance - Themes - Add New - Install.

### **MENU**

### Create New Menu

Berikut ini langkah-langkah membuat menu baru:

- Login WP-ADMIN (Lihat penjelasan sebelumnya). Jika sudah dalam • status login wp-admin, abaikan langkah ini dan langsung ke langkah berikutnya.
- Setelah berada di tampilan utama halaman WP-ADMIN (Dashboard), klik menu Appearance - Menus.
- Kemudian klik Create a New Menu. •

Gambar 8. Apparance - Menus - Create New Menu.

Di bagian Menu Name, isilan nama menunya. Kemudian klik tombol Create Menu.

| Select a menu to edit: | Select | Select    | or <u>create a new menu</u> . |             |
|------------------------|--------|-----------|-------------------------------|-------------|
| Pages                  | . *    | Menu Name | Nama Menu                     | Create Menu |

Gambar 9. Apparance - Create New Menu - Menu Name.

- Kemudian tambahkan item-item ke dalam menu tersebut.
- Contoh menambahkan Pages ke dalam menu. Pilihlah judul-judul page, kemudian klik tombol Add to Menu.

| Most Recent View All Search | Menu Structure                            |                                             |
|-----------------------------|-------------------------------------------|---------------------------------------------|
| Profile                     | Drag each item into the order you prefer. | Click the arrow on the right of the item to |
| About Us                    | reveal additional configuration options.  |                                             |
| Professional Experts        |                                           |                                             |
| ✓ision Mission Benefit      | Home                                      | Custom 👻                                    |
| Registration                |                                           |                                             |
| Relation                    | Profile                                   | Page 🔻                                      |
| Client                      |                                           |                                             |
| Client and Partner          | About Us, sub-itam                        | Page =                                      |
| 🗌 Link 💌                    | About 05 Sob Rem                          | rage v                                      |
|                             |                                           |                                             |

- Gambar 10. Add Page to Menu.
- Contoh menambahkan Links ke dalam menu. Isilah URL atau alamat situs yang dituju (contoh: http://forum.mahakreasitama.com) dan Link Text yang akan muncul di menu (contoh: Forum). Kemudian klik tombol Add to Menu.

|           |             |             | Home              | Custom 🔻 |
|-----------|-------------|-------------|-------------------|----------|
| URL       | http://foru | um.mahakrea | Profile           | Page 💌   |
| Link Text | Forum       |             | About Us sub item | Page 🔻   |
|           |             | Add to Menu |                   |          |

Gambar 11. Add Links to Menu.

• Contoh menambahkan *Categories* (*Posts*) ke dalam menu. Pilihlah kategori artikel (*Posts Categories*). Kemudian klik tombol *Add to Menu*.

| Most Used | View All  | Search |
|-----------|-----------|--------|
| 🗌 Adverti | sing      |        |
| Articles  | 3         |        |
| 📃 Job Va  | cancy     |        |
| 🔲 Mahak   | reasitama |        |
| 🗹 News    |           |        |
| Others    |           |        |

Gambar 12. Add Categories to Menu.

• Kemudian klik tombol *Save Menu* untuk menyimpan menu.

| g each ite<br>al additio | m into the order you prefer. Click the<br>nal configuration options. | arrow on the right of | the item to |
|--------------------------|----------------------------------------------------------------------|-----------------------|-------------|
| lome                     | s                                                                    | Custom 💌              |             |
| Profile                  |                                                                      | Page 🔻                |             |
| Abou                     | nt Us sub item                                                       | Pag                   | e 🔻         |
| Visio                    | n-Mission-Benefit sub item                                           | Pag                   | e <b>v</b>  |
| Profe                    | essional Experts sub item                                            | Pag                   | е 💌         |
|                          |                                                                      | Page 💌                |             |

Gambar 13. Appearance - Menus - Save menu.

# WIDGETS

*Widgets* merupakan salah satu bagian dari aplikasi (dalam hal ini Wordpress) berupa kode portabel (biasanya DHTML/HTML, JavaScript atau Adobe Flash) dan memiliki fungsi tertentu. Pemasangannya sangat mudah dan sederhana (install, drag and drop, lebih sederhana lagi hanya *copy-paste*).

Berikut ini beberapa contoh pemasangan atau mengaktifkan *widgets* :

- Login WP-ADMIN (Lihat penjelasan sebelumnya). Jika sudah dalam status login wp-admin, abaikan langkah ini dan langsung ke langkah berikutnya.
- Setelah berada di tampilan utama halaman WP-ADMIN (Dashboard), klik menu Appearance Widgets.

| 🚯 👩 Mahakreasitan    | na Safety Institute 🏾 🛡 0 🕂 New Gallery 📝 Custom                               | izit O H                                           | lelpy Howdy, Mahakreasitama S.L. |
|----------------------|--------------------------------------------------------------------------------|----------------------------------------------------|----------------------------------|
| Dashboard            | Widgets                                                                        | s                                                  | icreen Options * Help *          |
| 📌 Posts<br>91 Media  | Events Manager is ready to gol It is highly recommen<br>Settings Page. Dismiss | ded you read the Getting Started guide on our site | e, as well as checking out the   |
| Pages<br>Comments    | Available Widgets<br>To activate a widget drag it to a sidebar or click on it. | Right Sidebar                                      | •                                |
| Events               | To deactivate a widget and delete its settings, drag it<br>back.               | Left Sidebar                                       |                                  |
| Themes               | Akismet Widget                                                                 | Footer Widget Area One                             | *                                |
| Customize<br>Widgets | Display the number of spam comments Akismet<br>has caught                      | Footer Widget Area Two                             | *                                |
|                      | Archives A monthly archive of your site's Posts.                               | Footer Widget Area Three                           |                                  |
| 🖌 Plugins            | Calendar                                                                       |                                                    |                                  |
| 🛓 Users              | A calendar of your site's Posts.                                               |                                                    |                                  |
| 🔑 Taols              | Categories                                                                     |                                                    |                                  |

Gambar 14. Appearance - Widgets.

- Kelompok kolom sebelah kiri menampilkan daftar *Widgets* yang tersedia sesuai dengan *themes* dan *plugins* yang telah di-*install*. Sebelah kanan merupakan *Widgets area* (*block design*) sesuai dengan *themes* yang di-*install*.
  - Contoh pemasangan *Widgets Archives*.
    - Klik Archives pada deretan daftar Available Widgets.

| A | monthly archive of your site's Posts. |
|---|---------------------------------------|
|   | Right Sidebar                         |
| ~ | Left Sidebar                          |
|   | Footer Widget Area One                |
|   | Footer Widget Area Two                |
|   | Footer Widget Area Three              |

Gambar 15. Appearance - Add Widgets - Archives.

- Contoh di sini akan dipasang di area *Left Sidebar*. Pilih *Left Sidebar*.
- Kemudian klik tombol *Add Widgets*. Maka *Widgets Archives* akan terpasang di area *Left Sidebar*.

| s |
|---|
| v |
| Ŧ |
| Ŧ |
| * |
|   |

Gambar 16. Appearance - Widgets Archives - Left Sidebar.

Contoh pemasangan *Widgets Custom Menu*.
 Klik *Custom Menu* pada deretan daftar *Available Widgets*.

| Add a c | ustom menu    | to your sid | lebar. |  |
|---------|---------------|-------------|--------|--|
| Rig     | ht Sidebar    |             |        |  |
| Lef     | Sidebar       |             |        |  |
| Foo     | oter Widget / | Area One    |        |  |
| 🗸 Foo   | oter Widget / | Area Two    |        |  |
| Foo     | oter Widget A | Area Three  | )      |  |
|         | Cancel        | / bbA       | Midget |  |

Gambar 17. Appearance - Add Widgets - Custom Menu.

- Contoh di sini akan dipasang di area *Footer Widget Area Two* (*footer* kolom kedua/kolom tengah dari 3 kolom *footer*). Pilih *Footer Widget Area Two*.
- Kemudian klik tombol *Add Widgets*. Maka *Widgets Custom Menu* akan terpasang di area *Footer Widget Area Two*.
- Kemudian pilih menu yang akan ditampilkan dan klik tombol Save.

| Custom Men                                   | ı                                                                      | v    |
|----------------------------------------------|------------------------------------------------------------------------|------|
| Custom Men                                   | ı                                                                      | Ŧ    |
| Fitle:                                       |                                                                        |      |
|                                              |                                                                        |      |
| Select Menu:                                 | Support 🖌                                                              |      |
| Select Menu:<br><u>Delete</u>   <u>Close</u> | Support<br>Combination<br>Main Menu<br>Profile<br>Relation<br>Services | Save |

Gambar 18. Appearance - Widgets Custom Menu - Footer.

# PLUGINS

# Installed Plugins (Menampilkan Plugins)

Berikut ini langkah-langkah menampilkan *Plugins* yang ter-*install* :

• Login WP-ADMIN (Lihat penjelasan sebelumnya). Jika sudah dalam status login wp-admin, abaikan langkah ini dan langsung ke langkah berikutnya.

• Setelah berada di tampilan utama halaman WP-ADMIN (Dashboard), klik menu Plugins - Plugins.

| 😰 Plugins         | Installed Plugins       |
|-------------------|-------------------------|
| 💄 Users           | Add New                 |
| 🔎 Tools           | Editor                  |
|                   | Akismet                 |
| Gambar 19. Plugii | ns - Installed Plugins. |

# Add New Plugins (Menambah Plugins)

Berikut ini langkah-langkah menambah (install) Plugins:

- Persiapkan *Plugins* yang akan di install. Silahkan mencari lewat *search engine* atau *download* di *wordpress.org*.
- Login WP-ADMIN (Lihat penjelasan sebelumnya). Jika sudah dalam status login wp-admin, abaikan langkah ini dan langsung ke langkah berikutnya.
- Setelah berada di tampilan utama halaman WP-ADMIN (Dashboard), klik menu Plugins Add New.

| 🍘 Dashboard                  | Install Plugins                                                                                                    |
|------------------------------|----------------------------------------------------------------------------------------------------|
| 🖈 Posts                      | Events Manager is ready to gol It is highly recommended you read the Getting Started guide on our site, as well as checking out the Settinge Page. Discusses |
| 91 Media                     | Country Fago. Crombo                                                                                                    |
| 📕 Pages                      | Search   Upload   Featured   Popular   Newest   Favorites                                                                                                    |
| 🗭 Comments                   |                                                                                                    |
| Events                       | Install a plugin in .zip format                                                                                                    |
| 🔊 Appearance                 | If you have a plugin in a .zip format, you may install it by uploading it here.           Browse         No file selected.         Install Now               |
| 😰 Plugins                    |                                                                                                    |
| Installed Plugins<br>Add New |                                                                                                    |

Gambar 20. Plugins - Add New.

• Klik tombol *Browse* dan arahkan ke file *Plugins* yang sudah di *download*. Kemudian klik *Open*.

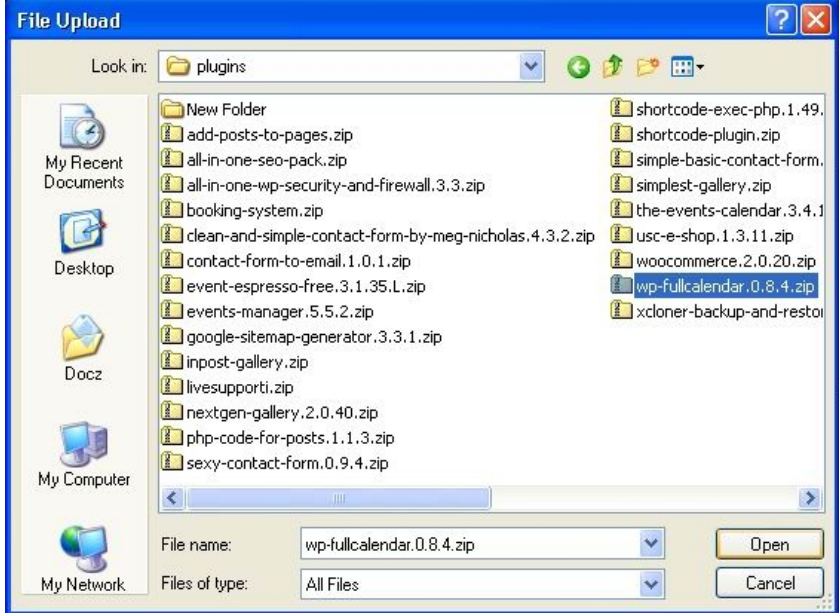

Gambar 21. Plugins - Add New - Browse.

• Kemudian klik Install Now.

# PLUGINS EVENTS MANAGER

Untuk mempermudah dan melengkapi aplikasi *Wordpress*, khususnya yang berkaitan dengan *events* (training seminar, dan lain-lain), diperlukan *Plugins* tambahan, sebagai contoh di sini menggunakan *Plugins Events Manager* dan *WP Full Calendar*. *Events Manager* digunakan untuk mengelola *events* (menambah *events*, lokasi, dan lain-lain) dan *WP Full Calendar* sebagai pelengkap untuk menampilkan dalam bentuk kalender (tampilan interval waktu harian, mingguan, dan bulanan).

# Setting Permalink - Events Manager

Secara default sebenarnya sudah terisi otomatis saat proses instalasi. Namun untuk mempermudah struktur alamat URL, sebaiknya dibuat khusus untuk alamat URL Events. Contoh dalam penulisan di sini alamat Events di setting seperti berikut ini:

- URL Events: http://AlamatInstalasiWordpress/events/
- Lokasi Events: http://AlamatInstalasiWordpress/events/locations/
- Kategori Events: http://AlamatInstalasiWordpress/events/categories/
- Event Tags: http://AlamatInstalasiWordpress/events/tags/

Berikut ini langkah-langkah setting permalink events manager:

- Login WP-ADMIN (Lihat penjelasan sebelumnya). Jika sudah dalam status login wp-admin, abaikan langkah ini dan langsung ke langkah berikutnya.
- Setelah berada di tampilan utama halaman WP-ADMIN (Dashboard), klik menu Events Setting.

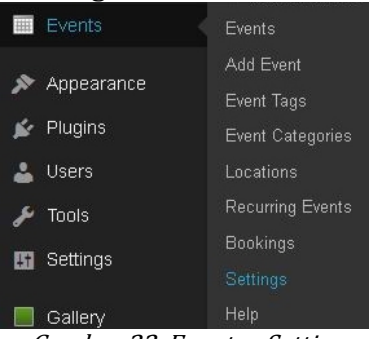

Gambar 22. Events - Setting.

• Kemudian Klik tab Pages.

| 🍘 Dashboard                                 | General Pages Fo                                         | ormatting Bookings           | Emails                                                                  |
|---------------------------------------------|----------------------------------------------------------|------------------------------|-------------------------------------------------------------------------|
| ✤ Posts ⑦ Media                             | Events Manager is ready to go!<br>Settings Page. Dismiss | It is highly recommended you | read the Getting Started guide on our site, as well as checking out the |
| <ul> <li>Pages</li> <li>Comments</li> </ul> | Event Manager Options                                    |                              | Expand All                                                              |
| Events                                      | Permalink Slugs                                          |                              |                                                                         |
| Events<br>Add Event                         | Event Pages                                              |                              |                                                                         |
| Event Tags<br>Event Categories              | Event List/Archives                                      |                              |                                                                         |
|                                             | Location Pages                                           |                              |                                                                         |
| Bookings<br>Settings                        | Location List/Archives                                   |                              |                                                                         |

Gambar 23. Events - Setting - Pages.

• Kemudian klik Permalink Slugs.

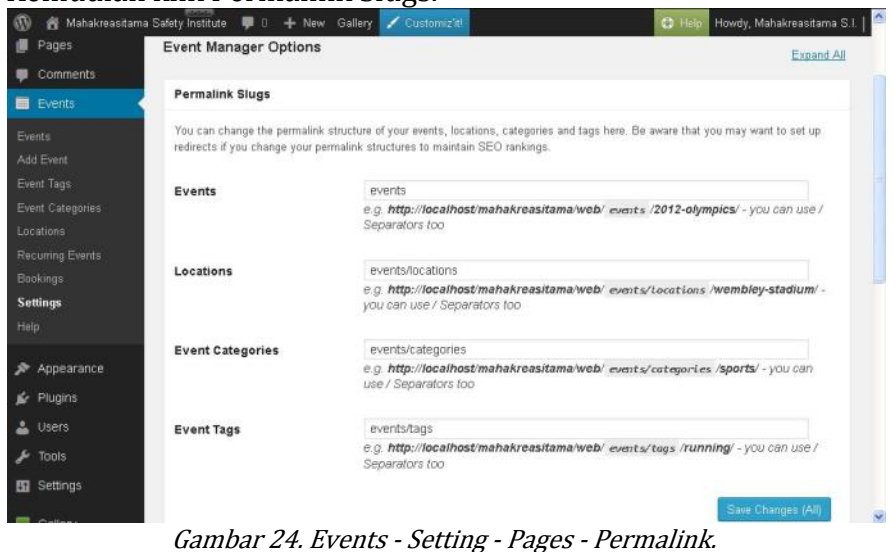

- Silahkan isi sesuai settingan seperti berikut ini: - Events: events
- Locationts: events/locations
- Events Categories: events/categories
- Events Tags: events/tags
- Kemudian klik Save Change.
- Untuk settingan yang lain, silahkan dipelajari sendiri.

### Add Locations (Menambah Lokasi)

Berikut ini langkah-langkah menambah Lokasi event/training/seminar:

- Agar GOOGLE MAPs dapat berfungsi dan terekam koordinat lokasinya, pastikan sudah terkoneksi dengan Internet sebelum menambah lokasi.
- Login WP-ADMIN (Lihat penjelasan sebelumnya). Jika sudah dalam status login wp-admin, abaikan langkah ini dan langsung ke langkah berikutnya.
- Setelah berada di tampilan utama halaman WP-ADMIN (Dashboard), klik menu Events Locations.
- Kemudian di bagian atas, klik Add location. Sehingga tampil seperti gambar 25.

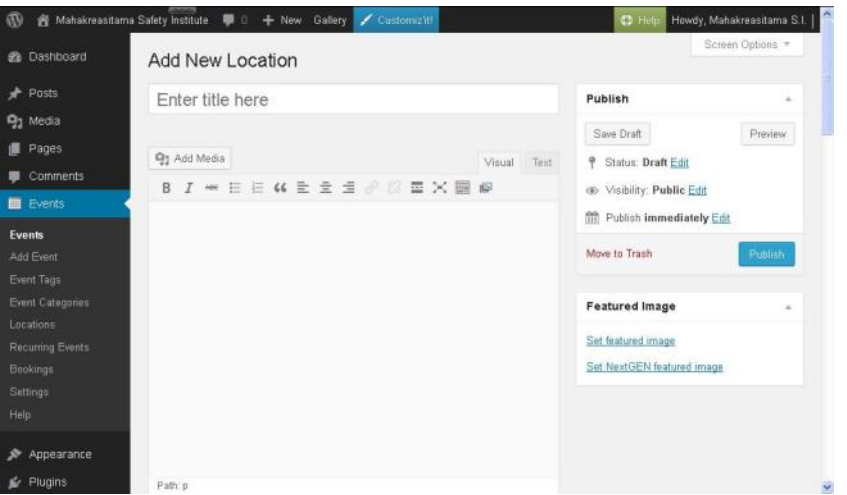

Gambar 25. Events - Locations - Add New Locations.

- Silahkan isi dengan lengkap mulai dari Judul (Nama Lokasi) sampai akhir.
- Sebagai contoh seperti gambar 26 sampai dengan gambar 28.

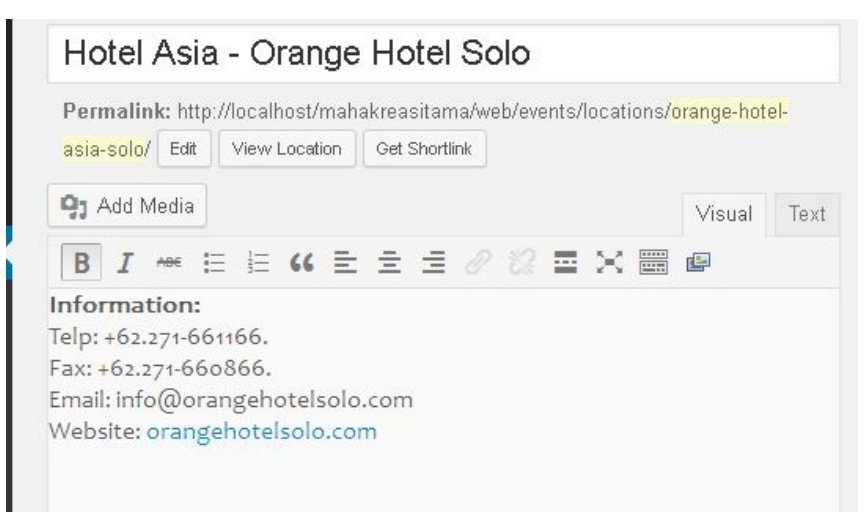

Gambar 26. Events - Locations - Hotel Asia - Part 1.

| Where                                                   |                                                                                        | 4                                                                                                    |
|---------------------------------------------------------|----------------------------------------------------------------------------------------|----------------------------------------------------------------------------------------------------|
| f you're using th<br>Google can be a<br>t on maps.googl | e Google Maps, the more<br>t finding your location. If y<br>e.com by adding all the fi | detail you provide, the more accurate<br>rour address isn't being found, please try<br>elds below seperated by commas. |
| Address:                                                | Jl. Monginsidi No.1                                                                    | *                                                                                                    |
| City/Town:                                              | Surakarta                                                                              | *                                                                                                    |
| State/County:                                           | Jawa Tengah                                                                            |                                                                                                    |
| Postcode:                                               | 57133                                                                                  |                                                                                                    |
| Region:                                                 |                                                                                        |                                                                                                    |
| Country:                                                | Indonesia                                                                              | ~                                                                                                    |
|                                                         | *                                                                                      |                                                                                                    |

Gambar 27. Events - Locations - Hotel Asia - Part 2.

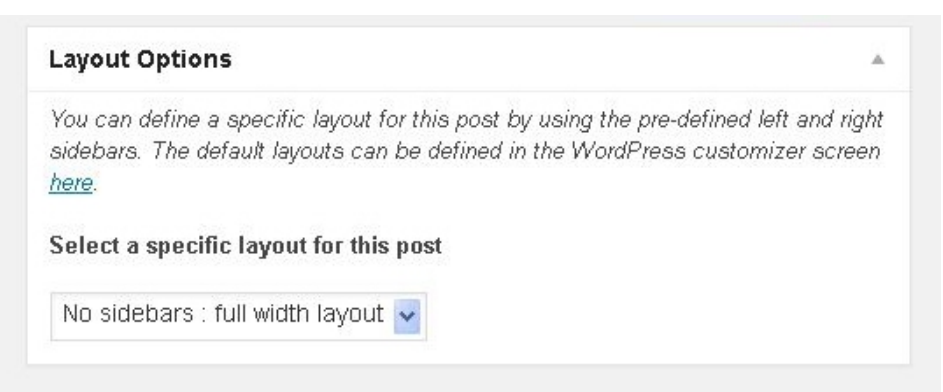

Gambar 28. Events - Locations - Hotel Asia - Part 3.

• Kemudian klik tombol Publish.

### Add Event (Menambah Event)

Berikut ini langkah-langkah menambah event/training/seminar:

- Agar GOOGLE MAPs dapat berfungsi dan terekam koordinat lokasinya, pastikan sudah terkoneksi dengan Internet sebelum menambah event.
- Login WP-ADMIN (Lihat penjelasan sebelumnya). Jika sudah dalam status login wp-admin, abaikan langkah ini dan langsung ke langkah berikutnya.
- Setelah berada di tampilan utama halaman WP-ADMIN (Dashboard), klik menu Events Add Event.

| n mahakreasitan            | ha Salety Institute 💗 t 🕂 New Gallery 🍸 Customiz It |           | Ch Lieb                                                | Howdy, Mar                                         | nakreasitama 5.1.                                                                                                    |
|----------------------------|-----------------------------------------------------|-----------|--------------------------------------------------------|----------------------------------------------------|----------------------------------------------------------------------------------------------------|
| Dashboard                  | Add New Event                                       |           |                                                        | Scre                                               | en Options 🔻                                                                                                    |
| Posts                      |                                                     | _         | When                                                   |                                                    |                                                                                                    |
| Media                      |                                                     |           | -                                                      |                                                    |                                                                                                    |
| Pages                      |                                                     |           | From                                                   |                                                    | to                                                                                                    |
| Comments                   | Vi Add Media                                        | sual Text |                                                        |                                                    |                                                                                                    |
| Commente                   | b / link b-quote del ins img ul ol li code more clo | se tags   | Event starts at                                        | 00:00                                              | 10                                                                                                    |
| Events                     | fullscreen                                          |           | 00:00                                                  | All day 🔲                                          |                                                                                                    |
| <b>d Event</b><br>ant Tags |                                                     |           | this event span<br>beginning and e<br>times applying t | s every day be<br>ind date, with i<br>to each day. | itween the<br>start/end                                                                                                    |
| nt Categories<br>ations    |                                                     |           | Publish                                                |                                                    |                                                                                                    |
|                            |                                                     |           | Save Draft                                             |                                                    | Preview                                                                                                    |
|                            |                                                     |           | 9 Status: Bra                                          | ft Edit                                            |                                                                                                    |
|                            |                                                     |           | ) Dialos Dia                                           | and particular                                     |                                                                                                    |
|                            |                                                     |           | Visibility: P                                          | ublic <u>Edit</u>                                  |                                                                                                    |
| Annearance                 |                                                     |           | m Publish Imr                                          | mediately <u>Ed</u>                                | <u>it</u>                                                                                                    |
| Appearance                 |                                                     |           | Move to Trash                                          |                                                    | Publish                                                                                                    |
| Plugins                    |                                                     |           |                                                        |                                                    | Concession of the local division of the local division of the loca |

Gambar 29. Events - Add New Event.

- Silahkan isi dengan lengkap mulai dari Judul Event, keterangan, tanggal dan waktu, dan seterusnya.
- Sebagai salah satu contoh seperti dalam gambar 30 sampai dengan gambar 33.

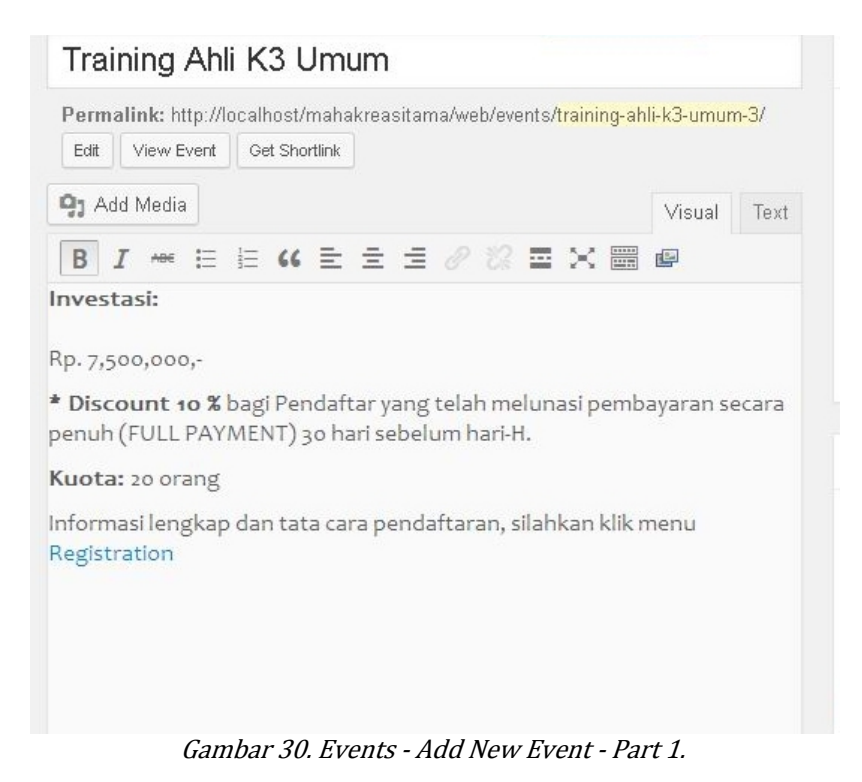

© khudri.com | Belajar dan Berbagi Ilmu.

| From  | 24/03/2   | 014       | to |
|-------|-----------|-----------|----|
| 05/0  | 4/2014    |           |    |
| Event | starts at | 07:00     | to |
| 21:0  | 0         | All day 🔲 |    |

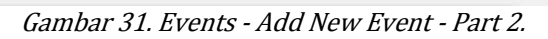

| nere     |                                |   |
|----------|--------------------------------|---|
| ocation: | Hotel Asia - Orange Hotel Solo | ~ |

Gambar 32. Events - Add New Event - Part 3.

| Layout Options                                                                                                    |                                                 |
|----------------------------------------------------------------------------------------------------|-------------------------------------------------|
| Default posts layout is set to : Left sidebar                                                                                                    |                                                 |
| You can define a specific layout for this post by using the pre<br>sidebars. The default layouts can be defined in the WordPres<br><u>here</u> . | -defined left and right<br>as customizer screen |
| Select a specific layout for this post                                                                                                    |                                                 |
| No sidebars : full width layout 🗸                                                                                                    |                                                 |

Gambar 33. Events - Add New Event - Part 4.

• Kemudian klik tombol Publish.